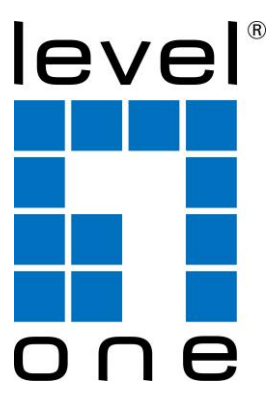

### LevelOne

### **AP Controller Utility**

### **Quick Installation Guide**

| AP Controller Utility | v0.9.6   |                  |                 |                           |                           |
|-----------------------|----------|------------------|-----------------|---------------------------|---------------------------|
| level                 | Stat     | istics AP List   | STA Users       | Proposals Accounts        | Refresh Time:<br>20 sec - |
| Welcome: admin        | Logout » |                  |                 |                           |                           |
| АР                    |          | Type: All APs    | ▼ Range: Manual | ▼ Time interval: 15 sec ▼ | Save Load                 |
| Name 🔻 Q              |          |                  |                 | STA User count            |                           |
| Name                  | MAC      | 16               |                 |                           |                           |
| All                   | All      | 12 -             |                 |                           |                           |
|                       |          |                  |                 |                           |                           |
|                       |          | Ŭ <sub>6</sub> . |                 |                           |                           |
|                       |          | 2 -              |                 |                           |                           |
|                       |          | 0                |                 | ΔDe                       |                           |
|                       |          |                  |                 | Traffic Graph             |                           |
|                       |          | 1.00             |                 |                           |                           |
|                       |          |                  |                 |                           |                           |
|                       |          | (Si 0.75         |                 |                           |                           |
|                       |          | ی<br>2 0.50      |                 |                           |                           |
|                       |          | Jul 0.25         |                 |                           |                           |
|                       |          |                  |                 |                           |                           |
|                       |          | 0.00             | 07:59:55        | 08:00:00                  | 08:00:05                  |
|                       |          |                  |                 | Time                      |                           |
| <                     | 4        |                  |                 |                           |                           |
|                       |          |                  |                 |                           |                           |

V0.9.6\_20140120

#### TABLE OF CONTENTS

| CHAPTEI                                                               | R 1 INTRODUCTION                                | 4                          |
|-----------------------------------------------------------------------|-------------------------------------------------|----------------------------|
| 1.1                                                                   | SYSTEM REQUIREMENTS                             | 4                          |
| CHAPTEI                                                               | 2 GETTING STARTED                               | 5                          |
| EASY SET                                                              | UP                                              | 5                          |
| SETUP PH                                                              | OCEDURE                                         | 11                         |
| CHAPTEI                                                               | <b>X 3 MAKING CONFIGURATIONS</b>                | 13                         |
|                                                                       |                                                 |                            |
| 3.1                                                                   | STATISTICS                                      | 14                         |
| 3.1<br>3.2                                                            | STATISTICS                                      | 14<br>16                   |
| 3.1<br>3.2<br>3.3                                                     | STATISTICS<br>AP LIST<br>STA USERS              | 14<br>16<br>18             |
| 3.1<br>3.2<br>3.3<br>3.4                                              | STATISTICS<br>AP LIST<br>STA USERS<br>PROPOSALS | 14<br>16<br>18<br>18       |
| <ul><li>3.1</li><li>3.2</li><li>3.3</li><li>3.4</li><li>3.5</li></ul> | STATISTICSAP LISTSTA USERSPROPOSALSACCOUNTS     | 14<br>16<br>18<br>18<br>19 |

#### Copyright

The contents of this publication may not be reproduced in any part or as a whole, stored, transcribed in an information retrieval system, translated into any language, or transmitted in any form or by any means, mechanical, magnetic, electronic, optical, photocopying, manual, or otherwise, without the prior written permission.

#### Trademarks

All products, company, brand names are trademarks or registered trademarks of their respective companies. They are used for identification purpose only. Specifications are subject to be changed without prior notice.

### **Chapter 1 Introduction**

LevelOne AP Controller utility is a PC software of network management system for centralized management of LevelOne AP devices in various applications. It allows administrator to deploy AP mesh quickly and easily across IP network, and configure all trusted APs based on pre-defined configuration profiles individually or simultaneously. The system supports a smart discovery of trusted APs via UPnP and CAPWAP protocols and a quick AP searching based on AP's name, MAC address or IP address from the trusted AP list. It also monitors online status of managed APs and real-time network traffic for each AP, each virtual AP and each STA client graphically. To collect all categorized traps in the control center from trusted APs and make several statistics diagrams, administrator can have an easy analysis based on these diagrams and take adequate and instant reactions to the events. Full control functions to all trusted APs include reboot, reset, FW upgrade and backup/restore settings. And further, AP Load Balance function leverages the loading of all AP members in the AP mesh to get best communication performance in the whole network. Besides, an optional function of remote AP management also can be activated via a pre-established VPN tunnel.

### 1.1 SYSTEM REQUIREMENTS

| AP Controller Configuration<br>Requirements | <ul> <li>Computer with the following:</li> <li>Windows® 7 and XP with Service Pack</li> </ul> |
|---------------------------------------------|-----------------------------------------------------------------------------------------------|
|---------------------------------------------|-----------------------------------------------------------------------------------------------|

### **Chapter 2 Getting Started**

### **Easy Setup**

Decompress this zip file as follows:

| 퉬 AP Controller Utility | 2014/2/5 下午 05:15  |
|-------------------------|--------------------|
| 퉬 config                | 2014/2/5 下午 05:16  |
| DS_Store                | 2014/1/27 上午 11:55 |
| AP Controller Utility   | 2014/1/24 下午 06:25 |

#### Click " AP Controller " to execute :

| AP Controller Utility v0.9.6                    |                           |
|-------------------------------------------------|---------------------------|
| Statistics AP List STA Users Proposals Accounts | Refresh Time:<br>20 sec 🔹 |
| Please <u>Sogin</u>                             |                           |
|                                                 |                           |
|                                                 |                           |
| Login Window                                    |                           |
| Cancel OK                                       |                           |
|                                                 |                           |
|                                                 |                           |
|                                                 |                           |
|                                                 |                           |
|                                                 |                           |

#### Input default account and password to start

Default account and password is admin and admin.

% Account "admin" can't be removed , Please modify password when you login first time.

#### **AP Controller discover Trusted APs**

AP Controller will discover first and List all APs in Left window.

User can search key word to find related AP in lists.

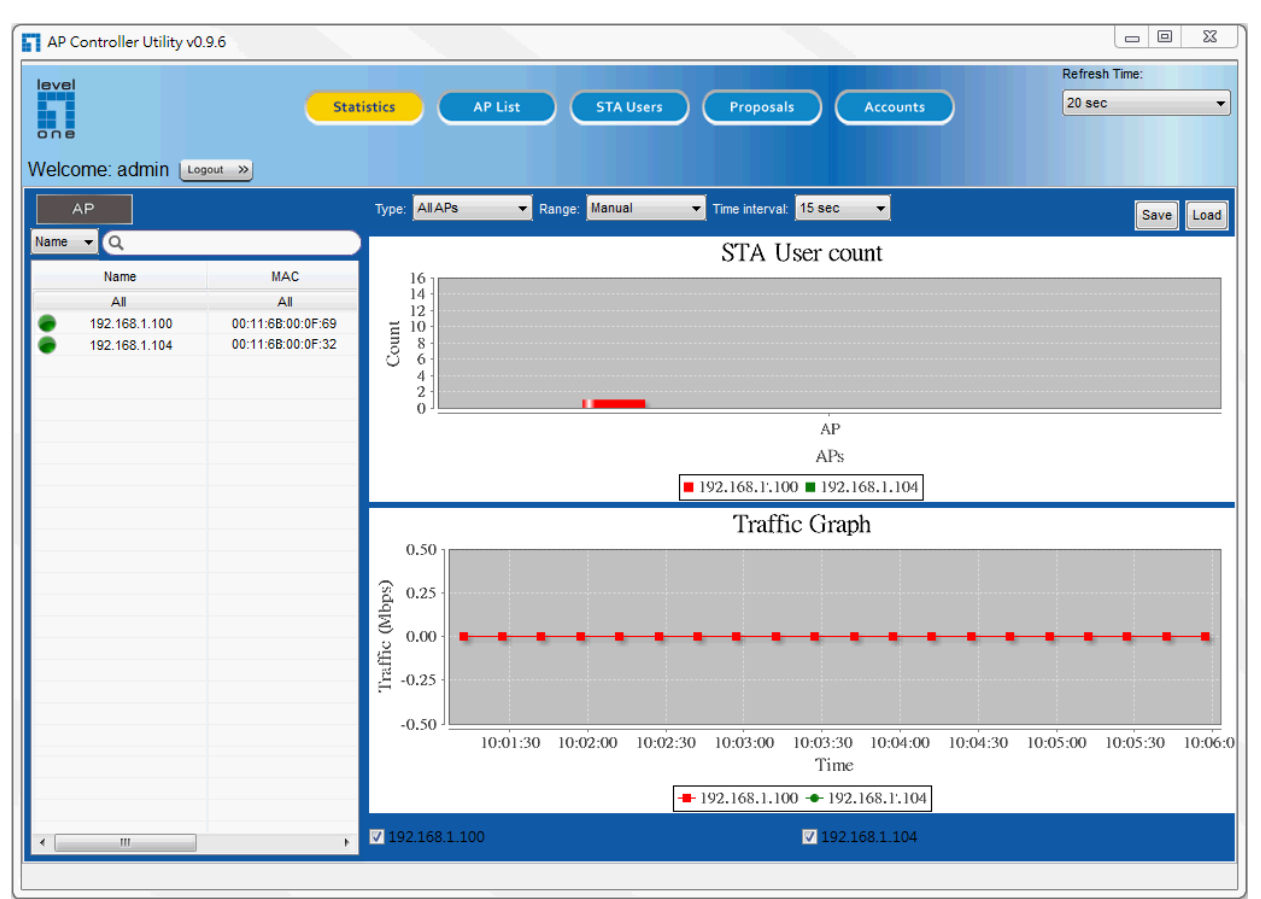

%Green means AP is Online, Gray means AP is Offline or doesn't detect in a short period.

# AP Controller can discover and list Trusted APs in below environments

1.All Devices are Assigned by DHCP server:

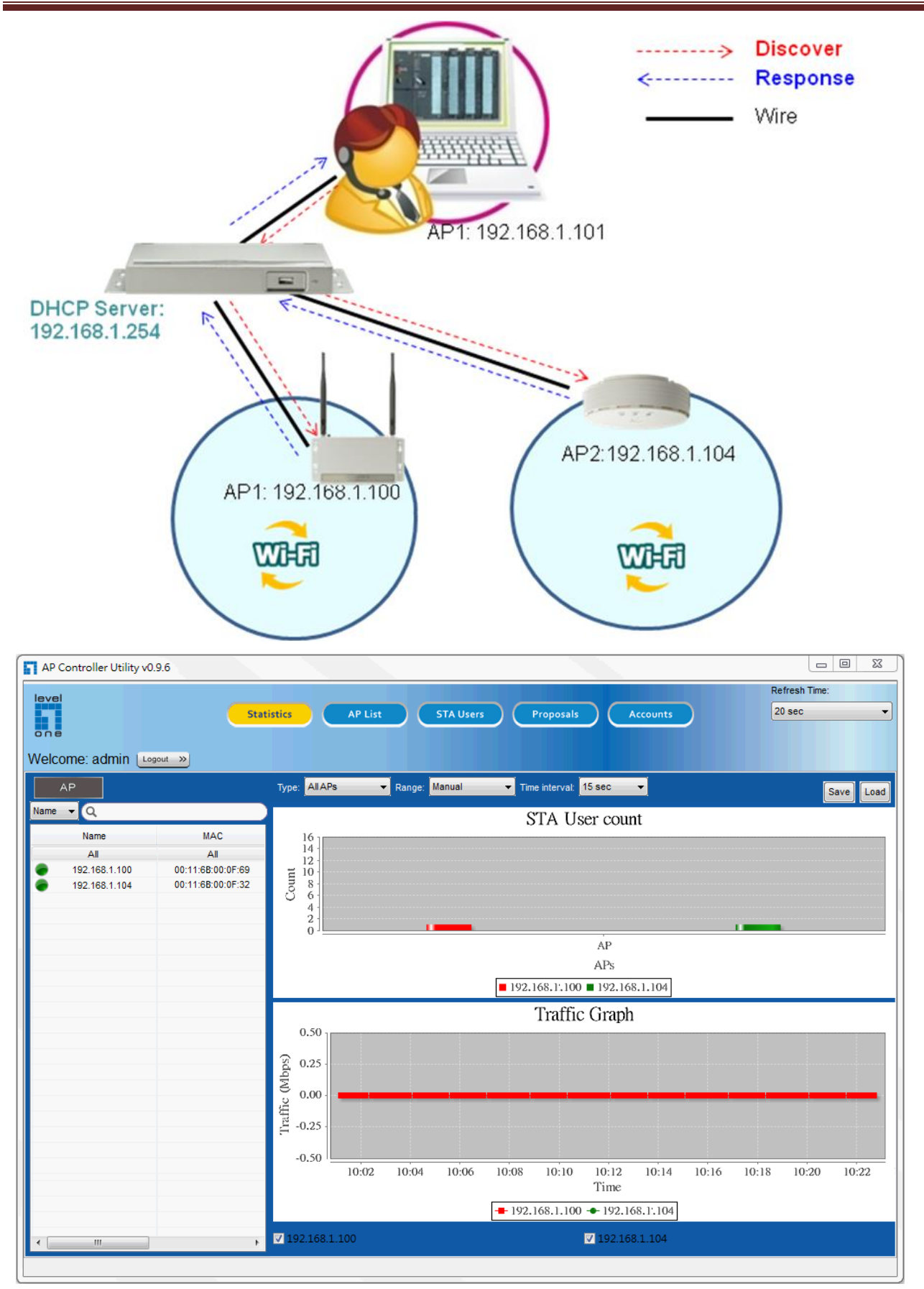

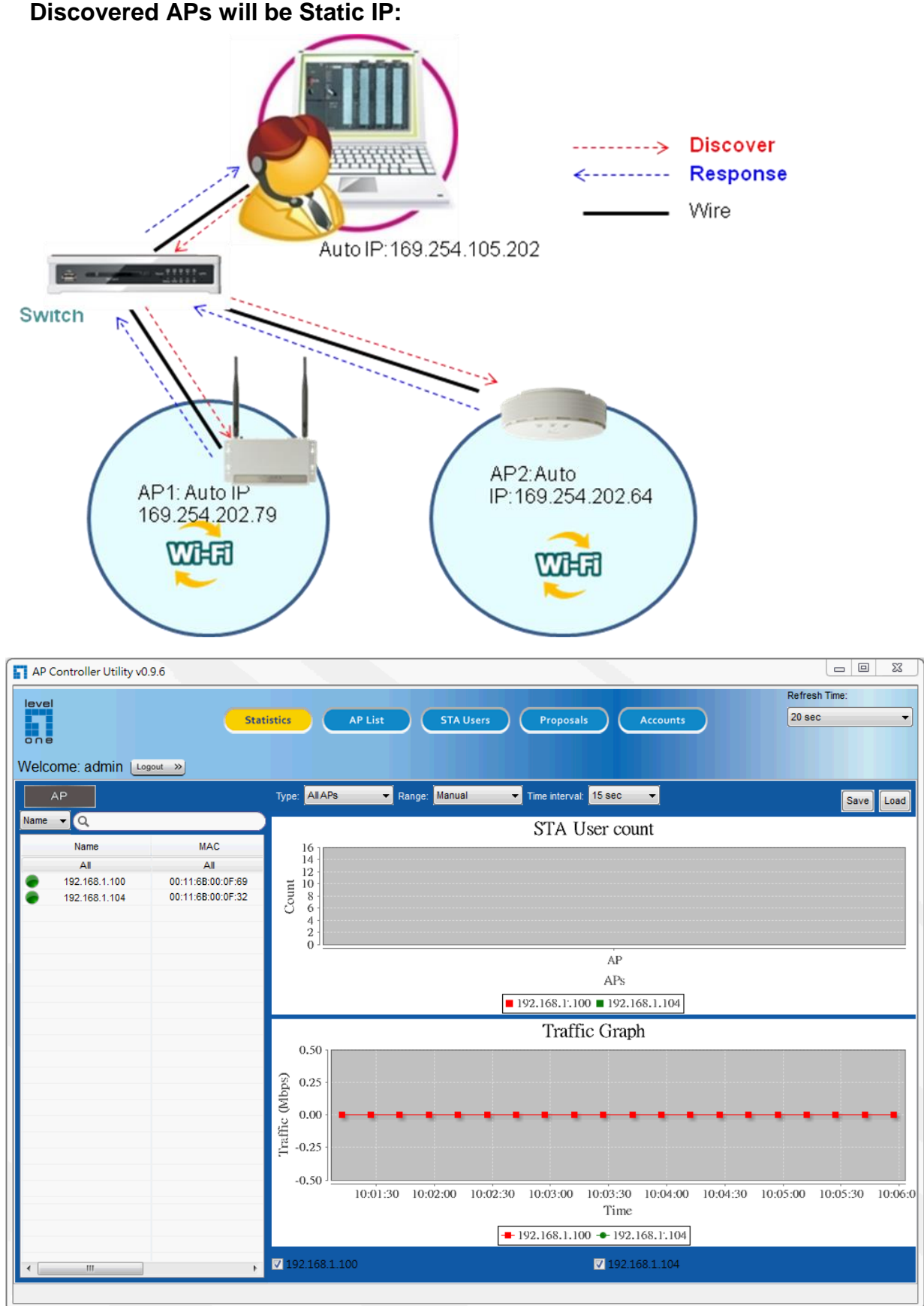

2. When AP Controller sets "Static IP", 192.168.1.123 Discovered APs will be Static IP:

- ----> Discover Response *<-----* Wire Auto IP: 169.254.105.202 Switch AP2:Auto AP1: Auto IP IP:169.254.202.64 169.254.202.79 Withi Wilfi 23 AP Controller Utility v0.9.6 Refresh Time: level 20 sec Statistics STA Users Proposals • AP List one Online:2 Offline:0 Welcome: admin Logout ->>) Discover Status Configuration System Tools - Q Download Traffic Online Users Index Upload Traffic CPU Usage Memory Usage Work Time Name MAC 0Mbps 0Mbps 2 9% 50% 00:6:28 All 169.254.105.79 All 00:11:6B:00:0F:32 169.254.105.64 00:11:6B:00:0F:D0
- 3. When AP Controller sets "Auto IP" :169.254.x.x subnet. Discovered APs also be set Auto IP:

When admin finishes the setting to reboot APs, there are 2 situations:

1.If AP Controller still uses Auto IP,AP will use Auto IP so that AP Controller can configure APs.

2.If AP or dhcp server is not existed in current Network, AP will use default IP(192.168.1.1).

The below is Web GUI of AP.

| IPv4 System Status   |                   |  |  |  |  |  |  |  |
|----------------------|-------------------|--|--|--|--|--|--|--|
| ltem                 | LAN Status        |  |  |  |  |  |  |  |
| Remaining Lease Time | -                 |  |  |  |  |  |  |  |
| IP Address           | 192.168.1.1       |  |  |  |  |  |  |  |
| Subnet Mask          | 255.255.255.0     |  |  |  |  |  |  |  |
| Gateway              | 0.0.0.0           |  |  |  |  |  |  |  |
| Domain Name Server   | 0.0.0.0 , 0.0.0.0 |  |  |  |  |  |  |  |

**%**Please change Name when discover Trusted AP in the first time.

It is very convenient to admin to search AP by "Name" in the AP list. Select "AP List" and  $AP \rightarrow Click$  to Modify Name

| AP Controller Utility v0 | .9.6              |        |                     |                |              |           |                  |           |
|--------------------------|-------------------|--------|---------------------|----------------|--------------|-----------|------------------|-----------|
| level<br>one             | Stati             | stics  | AP List<br>Online:2 | STA Users      | Proposals    | Accounts  | Refres<br>20 sec | h Time:   |
| Welcome: admin 🕒         | gout »            |        | Offline:0           |                |              |           |                  |           |
| Discover                 |                   | Status | Configuration Sy    | vstem Tools    |              |           |                  |           |
| P • Q                    |                   | Index  | Download Traffic    | Upload Traffic | Online Users | CPU Usage | Memory Usage     | Work Time |
| Name                     | MAC               | 1      | OMbps               | 0Mbps          | 2            | 9%        | 51%              | 00:9:13   |
| All                      | All               |        |                     |                |              |           |                  |           |
| F Lobby                  | 00:11:6B:00:0F:32 |        |                     |                |              |           |                  |           |
| 2F Office                | 00:11:6B:00:0F:64 |        |                     |                |              |           |                  |           |

### **Setup Procedure**

#### AP Controller supports 3 Steps to install

| Isvel         Step 1         Statistics         AP List         STA Users         Proposals         Accounts         Refresh Time: |
|----------------------------------------------------------------------------------------------------|
|                                                                                                    |
| Welcome: admin Logout »                                                                                                    |
| AP Step 2 Type: AllAPs  Range: Manual  Time interval: 15 sec  Save Li                                                              |
| Name Q Step 3 STA User count                                                                                                    |
| Name MAC 16                                                                                                    |
| ■ A 12<br>■ 1F Lobby 00:11:68:00:0F:32                                                                                             |
| 2F Office 00:11:68:00:0F:64 5 8                                                                                                    |
|                                                                                                    |
| AP                                                                                                    |
| APs                                                                                                    |
|                                                                                                    |
| 0.50 1                                                                                                    |
| 2 and                                                                                                    |
|                                                                                                    |
|                                                                                                    |
| 플 -0.25                                                                                                    |
|                                                                                                    |
| 10:40 10:42 10:44 10:46 10:48 10:50 10:52 10:54 10:56 10:58 11:00 11:02 11:04 11:06 11:08<br>Time                                  |
| ➡ 1F Lobby ➡ 2F Office                                                                                                    |
| < IF Lobby ✓ 1F Lobby ✓ 2F Office                                                                                                  |
|                                                                                                    |

Step1:Select "Statistics", "AP List", "STA Users" and "Accounts" For example, Select "Statistics.

| ſ | AP Controller Utility v0.9.6 |                                                 |                           |
|---|------------------------------|-------------------------------------------------|---------------------------|
|   | Step 1                       | Statistics AP List STA Users Proposals Accounts | Refresh Time:<br>20 sec 🔹 |
|   | Welcome: admin Logout »      |                                                 |                           |

Step2: Search or specify which AP to display detail information.(Default display "All".)

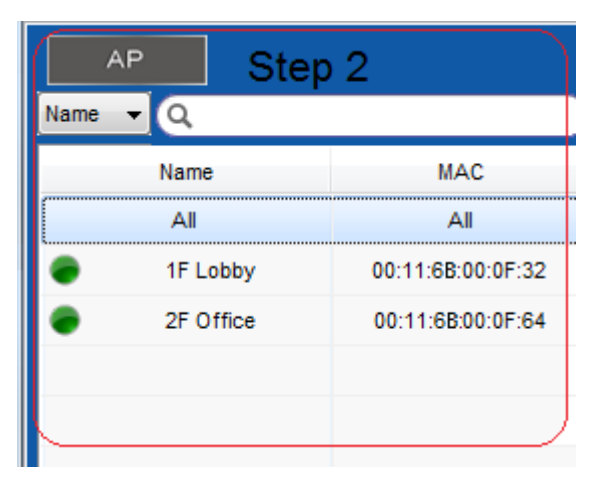

#### Step3: Display or configure specified AP

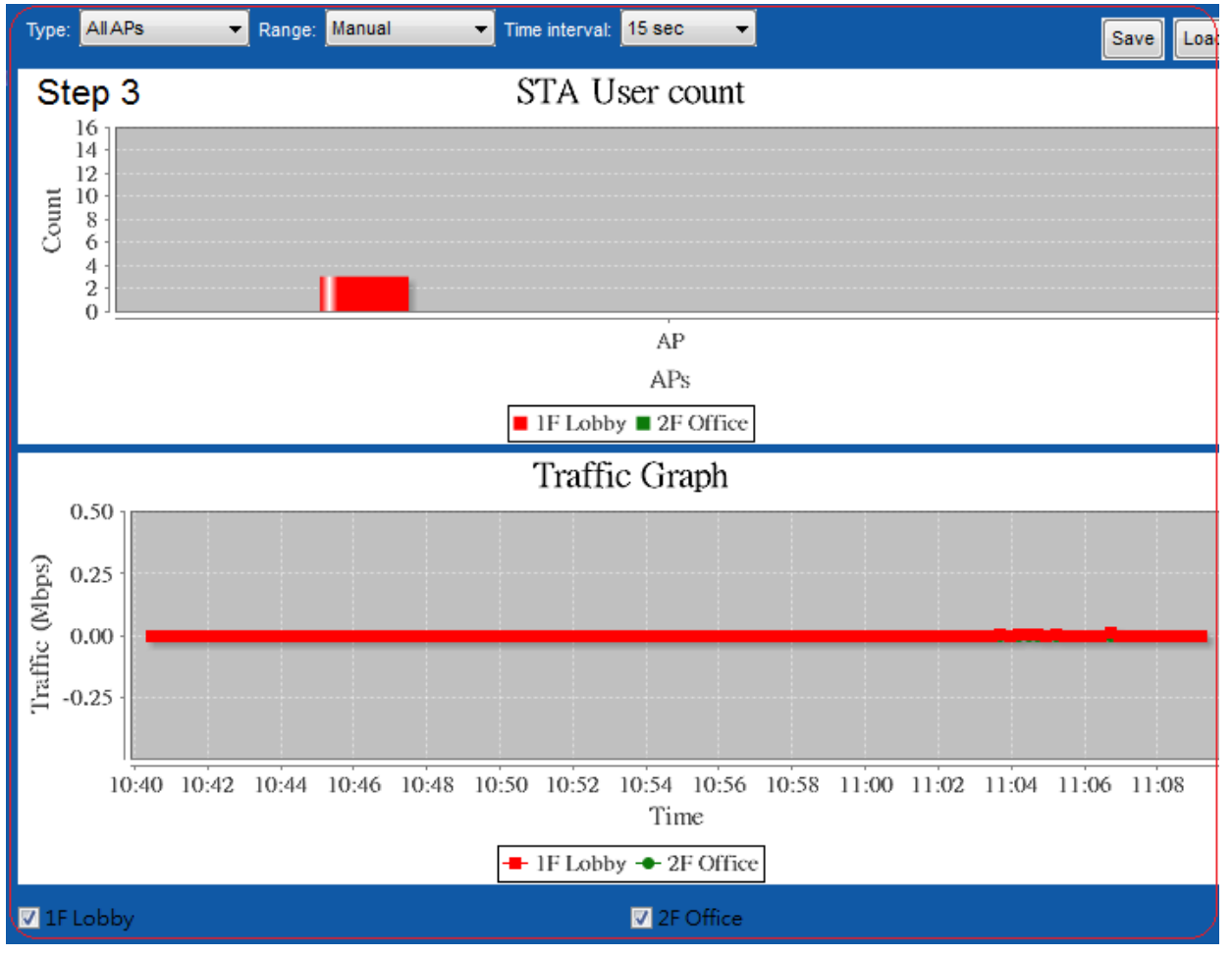

### **Chapter 3 Making Configurations**

## **AP Controller CTA**

#### • Statistics

- AP/STA User Specifying
- Display Configuration
- Statistics Type
- Statistics Recording & Recall
- AP List
  - AP Specifying
  - AP Status
  - AP Configuration
  - Apply Proposal

- STA Users
  - STA User Specifying
  - STA User Status
- Proposals
  - AP Proposal Specifying
  - Proposal Configuration
  - Apply to APs
- Accounts
  - User Account Specifying
  - Account Information & Status

| AP Controller Feature descriptions |                      |                                                           |  |  |  |  |  |  |
|------------------------------------|----------------------|-----------------------------------------------------------|--|--|--|--|--|--|
|                                    | AP/STA User          | Whole APs/STA Users or Single AP /STA User View           |  |  |  |  |  |  |
|                                    | Specifying           |                                                           |  |  |  |  |  |  |
|                                    | Display              | Display Configuration                                     |  |  |  |  |  |  |
| Statistics                         | Configuration        |                                                           |  |  |  |  |  |  |
|                                    | Statistics Type      | Whole APs/STA Users or Single AP /STA User                |  |  |  |  |  |  |
|                                    | Statistics Recording | Save as the File for current Status and Statistics        |  |  |  |  |  |  |
|                                    | & Recall             |                                                           |  |  |  |  |  |  |
|                                    | AP Specifying        | Specify Whole APs or Single AP                            |  |  |  |  |  |  |
|                                    |                      | AP Name, IP Address, MAC Address, SSID, Status, Traffic   |  |  |  |  |  |  |
|                                    | AP Status            | Statistics, VID Location, Channel, Number of Associated   |  |  |  |  |  |  |
|                                    |                      | Stations, CPU & Memory Usage                              |  |  |  |  |  |  |
| AP LIST                            | AP Configuration     | General Settings, Wireless Settings and Advanced Settings |  |  |  |  |  |  |
|                                    | AR Control           | Discover, Quick Search ,Batch FW Upgrade, Batch Reset     |  |  |  |  |  |  |
|                                    | AF CONIIO            | and Batch Reboot                                          |  |  |  |  |  |  |
|                                    | Apply Proposal       | Allow & Deny & Edit & Apply Proposal                      |  |  |  |  |  |  |
| OT A                               | STA User             | Specify Whole STA Users or Single STA                     |  |  |  |  |  |  |
| JIA                                | Specifying           |                                                           |  |  |  |  |  |  |
| USEIS                              |                      | List by 2.4G / 5G Operation Band, Quick Search            |  |  |  |  |  |  |

|           | STA User Status              | Wireless Mode, Signal Strength, Rx & Tx Rate,, Connecting<br>Time                |  |  |  |  |
|-----------|------------------------------|----------------------------------------------------------------------------------|--|--|--|--|
|           | AP Proposal<br>Specifying    | Add / Edit / Delete AP Proposals                                                 |  |  |  |  |
| Proposals | Proposal<br>Configuration    | General Settings, Wireless Settings and Advanced Settings                        |  |  |  |  |
|           | Apply to APs                 | Support Multiple APs configurations                                              |  |  |  |  |
| Accounto  | User Account<br>Specifying   | Add / Edit / Delete User Account                                                 |  |  |  |  |
| Accounts  | Account Information & Status | User Name, User Level, Connected Time, Last Login Tim<br>Admin Group, User Group |  |  |  |  |

#### 3.1 Statistics

You can see Graph of Statistics to specify "All' or Single AP.

All: Select "All" to show as follows: User also saves Traffic Graph as PNG files.

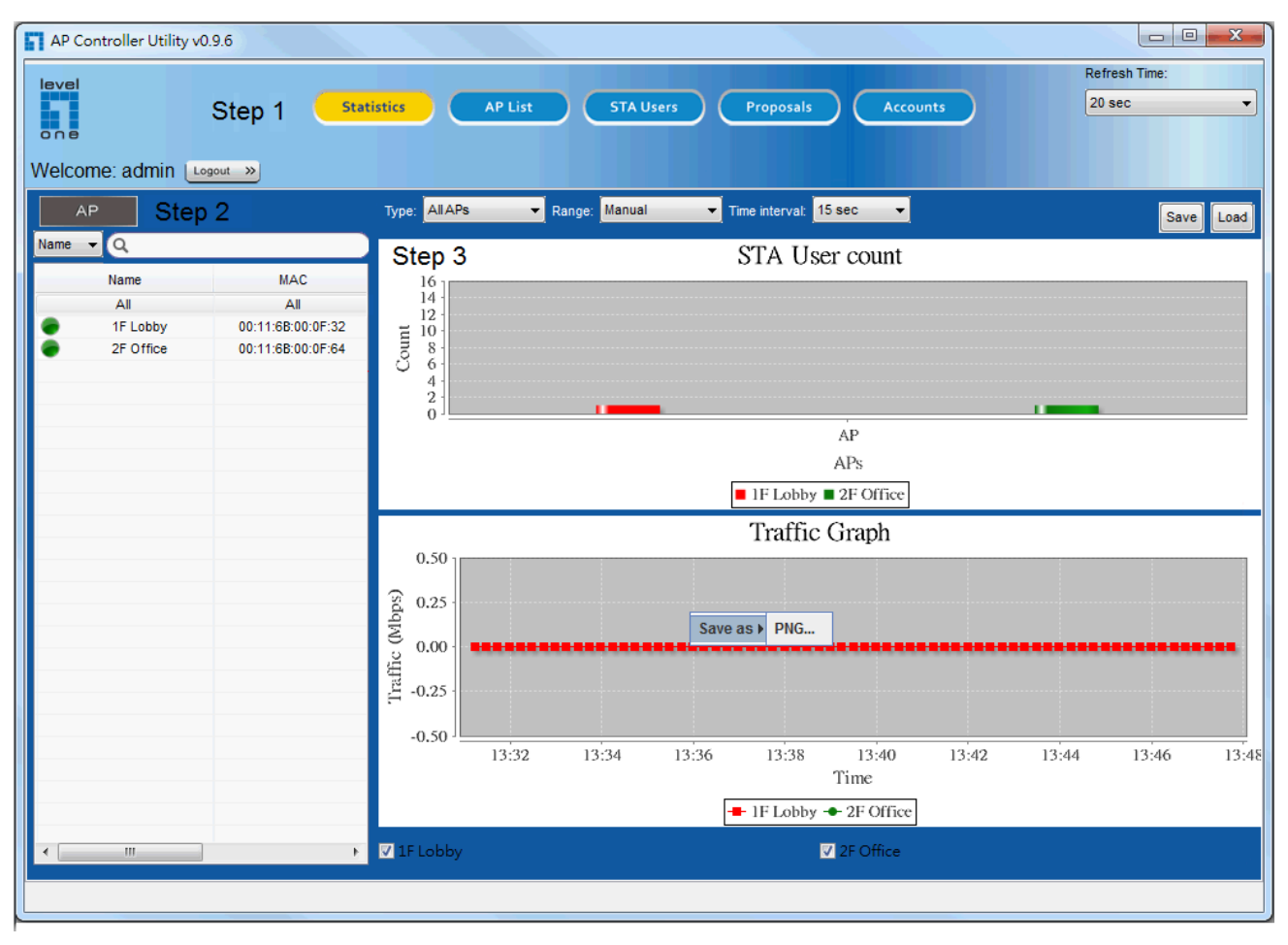

#### - 0 - X AP Controller Utility v0.9.6 Refresh Time: level AP List 20 sec Statistics one Welcome: admin Logout » Туре: АР ▼ Range: Manual ▼ Time interval: 15 sec • Save Load Name 🔻 🔍 Traffic Graph Name MAC 0.5 All All 00:11:6B:00:0F:32 1F Lobby 0.4 00:11:6B:00:0F:64 2F Office 0.3 0.2 0.0 0.0 0.0 0.1 Save as ) 0.0 -0.2 -0.3 -0.4 -0.5 13:32 13:34 13:36 13:38 13:40 13:42 13:44 13:46 13:48 13:50 Time - 1F Lobby 🔽 1F Lobby

Specify single AP:

**Save :** User also can Traffic graph as statistic file that AP Controller can execute such file formant

Load : User load statistic format file to display traffic graph and support to specify time

| <i></i> / | AP         | Type: Loaded      |        |       |          |         |               |          | Save Load      |          |          |           |
|-----------|------------|-------------------|--------|-------|----------|---------|---------------|----------|----------------|----------|----------|-----------|
| Name      | <u>-</u> Q |                   | From:  | _     |          |         |               |          | To:            |          |          |           |
|           | Name       | MAC               |        |       |          |         |               |          |                |          |          |           |
|           | All        | All               |        |       |          |         |               |          |                |          | Traft    | fic Graph |
| •         | 1F Lobby   | 00:11:6B:00:0F:32 | (      | 0.5 1 |          |         |               |          |                |          | X        |           |
| ٠         | 2F Office  | 00:11:6B:00:0F:64 | (      | ).4 - |          |         | lanı          | 120/ 2   | 014            |          |          |           |
|           |            |                   | (      | ).3   | ,<br>Cun | Mon     | Tue           | Wod      | Thu            | Eri      | Cat      |           |
|           |            |                   | (      | ).2   | 29       | 30      | 31            | 1        | 2              | 3        | 4        |           |
|           |            |                   | (sdq   | 0.1   | 12<br>19 | 13      | ,<br>14<br>21 | 15<br>22 | 16<br>23       | 17<br>24 | 18<br>25 |           |
|           |            |                   | fic (M | 0.0   | 26<br>2  | 27<br>3 | 28<br>4       | 29<br>5  | <b>30</b><br>6 | 31<br>7  | 1<br>8   |           |
|           |            |                   | Traf   | 0.1   |          |         |               | ОК       |                |          |          |           |

### 3.2 AP List

| P Controller Utility v  | 0.9.6                           |        |                               |                |              |           |                 |               |
|-------------------------|---------------------------------|--------|-------------------------------|----------------|--------------|-----------|-----------------|---------------|
| rel                     | Statis                          | tics   | AP List<br>Online:2           | STA Users      | Proposals    | Accounts  | Refres<br>20 se | sh Time:<br>c |
| lcome: admin            | ogout »                         | Status | Offline:0<br>Configuration Sy | stem Tools     |              |           |                 |               |
| <u>+</u> Q              |                                 | Index  | Download Traffic              | Upload Traffic | Online Users | CPU Usage | Memory Usage    | Work Time     |
| Name<br>All<br>1F Lobby | MAC<br>All<br>00:11:68:00:0F:32 | 1      | 0Mbps                         | 0Mbps          | 2            | 7%        | 52%             | 00:51:58      |
| 2F Office               | 00:1 Delete<br>Allow<br>Deny    |        |                               |                |              |           |                 |               |
|                         |                                 |        |                               |                |              |           |                 |               |
|                         |                                 |        |                               |                |              |           |                 |               |
|                         |                                 |        |                               |                |              |           |                 |               |
|                         |                                 |        |                               |                |              |           |                 |               |
|                         |                                 | •      |                               |                | m            |           |                 |               |

Admin User can remove, Deny and configure APs in this section.

Red Mark mean this AP is deny to access included STA users.

| AP Controller Utility v0. | .9.6              |        |                     |                |              |           |                |                  |
|---------------------------|-------------------|--------|---------------------|----------------|--------------|-----------|----------------|------------------|
| level<br>one              | Statis            | tics   | AP List<br>Online:1 | STA Users      | Proposals    | Accounts  | Refre<br>20 se | sh Time:<br>ec 🚽 |
| Welcome: admin 📖          | gout »            |        | Offline:0           |                |              |           |                |                  |
| Discover                  |                   | Status | System Tools        | Ì              |              |           |                |                  |
| P • Q                     |                   | Index  | Download Traffic    | Upload Traffic | Online Users | CPU Usage | Memory Usage   | Work Time        |
| Name                      | MAC               | 1      | 0Mbps               | 0Mbps          | 2            | 10%       | 52%            | 01:0:38          |
| Al                        | All               |        |                     |                |              |           |                |                  |
| F Lobby                   | 00:11:6B:00:0F:32 |        |                     |                |              |           |                |                  |
| 2F Office                 | 00:11:6B:00:0F:64 |        |                     |                |              |           |                |                  |

All: Select "All" to show Status and System Tools Page.

| AP Controller Utility v0 | .9.6              |        |                                  |                |              |           |                 |                |
|--------------------------|-------------------|--------|----------------------------------|----------------|--------------|-----------|-----------------|----------------|
| Welcome: admin           | Stati             | stics  | AP List<br>Online:2<br>Offline:0 | STA Users      | Proposals    | Accounts  | Refret<br>20 se | sh Time:<br>:c |
| Discover                 |                   | Status | System Tools                     | <u>``</u>      |              |           |                 |                |
| <u>₽</u> ₹ Q             |                   | Index  | Download Traffic                 | Upload Traffic | Online Users | CPU Usage | Memory Usage    | Work Time      |
| Name                     | MAC               | 1      | OMbps                            | 0Mbps          | 2            | 8%        | 52%             | 00:54:50       |
| All                      | All               | 2      | OMbps                            | OMbps          | 1            | 12%       | 52%             | 00:32:1        |
| F Lobby                  | 00:11:6B:00:0F:32 |        |                                  |                |              |           |                 |                |
| 2F Office                | 00:11:6B:00:0F:64 |        |                                  |                |              |           |                 |                |
|                          |                   |        |                                  |                |              |           |                 |                |

**Specify single AP**: Search or specify to Show Status , configuration and System Tools of Specify AP.

| AP Controller Utility v0 | 0.9.6             |        |                     |                |              |           |              |                  |
|--------------------------|-------------------|--------|---------------------|----------------|--------------|-----------|--------------|------------------|
|                          | Stati             | stics  | AP List<br>Online:2 | STA Users      | Proposals    | Accounts  | Refre        | sh Time:<br>ec 🔹 |
| Discover                 | igout »           | Status | Configuration Sy    | /stem Tools    |              |           |              |                  |
| <u></u>                  |                   | Index  | Download Traffic    | Upload Traffic | Online Users | CPU Usage | Memory Usage | Work Time        |
| Name                     | MAC               | 1      | OMbps               | 0Mbps          | 2            | 10%       | 52%          | 00:57:42         |
| All                      | All               |        |                     |                |              |           |              |                  |
| F Lobby                  | 00:11:6B:00:0F:32 |        |                     |                |              |           |              |                  |
| 2F Office                | 00:11:6B:00:0F:64 |        |                     |                |              |           |              |                  |

Specify single AP to configure:

| AP Cont | troller Utility v0. | 9.6               |                                                                 | X |
|---------|---------------------|-------------------|-----------------------------------------------------------------|---|
| Velcome | e: admin 📖          | Stati             | atistics AP List STA Users Proposals Accounts 20 sec            | • |
| Disc    | over                |                   | Status Configuration System Tools                               |   |
| P       | <u>-</u> Q          |                   | General Settings WiFi Configuration WiFi Advanced Configuration |   |
|         | All                 | MAC               |                                                                 |   |
|         | 1F Lobby            | 00:11:6B:00:0F:32 | Network Type 💿 Static 💿 DHCP                                    |   |
|         | 2F Office           | 00:11:6B:00:0F:64 | LAN IPAddress 192.168.1.100                                     |   |
|         |                     |                   | Subnet Mask 255.255.0 v                                         |   |
|         |                     |                   | Gateway 0.0.0.0                                                 |   |
|         |                     |                   | Primary DNS 0.0.0.0                                             |   |
|         |                     |                   | Secondary DNS 0.0.0.0                                           |   |
|         |                     |                   | Apply Refresh                                                   |   |
|         | III                 | F                 |                                                                 |   |

### 3.3 STA Users

Admin User can view all STA Users connected which AP and VAP in this section.

| AP Controller Utility v0.9 | ).6     |              |                            |                 |       |                 |
|----------------------------|---------|--------------|----------------------------|-----------------|-------|-----------------|
| Welcome: admin             | Stati   | istics AP Li | st STA Users<br>Current: 3 | Proposals Acco  | ounts | Refresh Time:   |
| All 2.4G                   | 5G      | Status       |                            |                 |       |                 |
|                            |         | Index        | Wireless Mode              | Signal Strength | Rate  | Connecting time |
| MAC                        | SSID    | 1            | N                          | 100             | 270   | 00:02:04        |
| All                        | All     | 2            | N                          | 100             | 130   | 00:47:51        |
| 90-4c-e5-6d-b7-0e          | default | 3            | N                          | 100             | 270   | 00:01:38        |
| 1a-50-18-00-03-20          | default |              |                            |                 |       |                 |
| 90-4c-e5-6d-b7-0e          | default |              |                            |                 |       |                 |

### 3.4 Proposals

Here, proposal means WiFi configurations, AP supports multiple APs to configuration in this section simultaneously.

| AP Co  | ntroller Utility v0 | .9.6              |                                     |                         |    |         | _ 0 X           |
|--------|---------------------|-------------------|-------------------------------------|-------------------------|----|---------|-----------------|
| level  |                     |                   |                                     |                         |    | Refres  | sh Time:        |
|        |                     | Stati             | stics AP List STA U                 | sers Proposals Account: | \$ | 20 se   | •c <del>-</del> |
| one    |                     |                   |                                     |                         |    |         |                 |
| Welcon | ne: admin 🕒         | gout »            |                                     |                         |    |         |                 |
| Name • | Q                   |                   | WiFi Configuration WiFi Advanced Co | onfiguration            |    |         | -               |
|        | All                 | AI                |                                     |                         | ŕ  | New     | Load            |
| •      | 1F Lobby            | 00:11:6B:00:0F:32 | Operation Band                      | 2.4G Single Band 👻      |    | Edit    | Save            |
| •      | 2F Office           | 00:11:6B:00:0F:64 |                                     |                         |    | Apply t | o APs           |
|        |                     |                   | Wireless Module                     | Enable                  | [  | Nar     | ne              |
|        |                     |                   | Operation Mode                      | AP Only Mode 👻          |    |         |                 |
|        |                     |                   | Green AP                            | Enable                  |    |         |                 |
|        |                     |                   | AP Number                           | VAP 1 VAP 1             |    |         |                 |
|        |                     |                   | SSID                                |                         | Ξ  |         |                 |
|        |                     |                   | Provide state                       |                         |    |         |                 |
|        |                     |                   | Broadcast                           |                         |    |         |                 |
|        |                     |                   | VLAN ID                             | Enable (3~4094)         |    |         |                 |
|        |                     |                   | Max Stations                        | Enable (1~16)           |    |         |                 |
|        |                     |                   | Channel                             | Auto 👻                  |    |         |                 |
|        |                     |                   | Wireless Mode                       | N only 👻                |    |         |                 |
|        |                     |                   | Bandwidth                           | 20Mhz                   |    |         |                 |
|        |                     |                   | Authentication                      | 0.000                   |    |         |                 |
| _      |                     |                   | Autrenucation                       | open                    |    |         |                 |
| •      | III                 | E.                | 802.1X                              | Enable                  | •  | <[      | •               |
|        |                     |                   |                                     |                         |    |         |                 |

New: Add one proposal.

Load: Load proposal in the Folders of Desktop

#### Edit and Save:

Apply to APs: Select one Proposal to store APs.

#### 3.5 Accounts

There are 2 Groups: One is Admin, the other is User. Accounts in Admin Group can discover and configure APs. Accounts in User Group only can browse

| AP Controlle | er Utility v0.9.6 |                                                 |                             |
|--------------|-------------------|-------------------------------------------------|-----------------------------|
| level<br>one |                   | Statistics AP List STA Users Proposals Accounts | Refresh Time:<br>20 sec 🗸 🗸 |
| Welcome: a   | dmin Logout »     |                                                 |                             |
| Group 👻      | ٩                 |                                                 |                             |
| Group        | User Name         |                                                 |                             |
| All          | All               | Status                                          |                             |
| Admin        | admin             |                                                 |                             |
| User         | User              | liser Name: liser                               |                             |
|              |                   |                                                 |                             |
|              |                   | Password: 123                                   |                             |
|              |                   | Group: User                                     |                             |
|              |                   | Connected Time: 0days, 0:0:0                    |                             |
|              |                   | Last Login:                                     |                             |